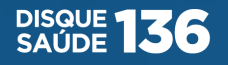

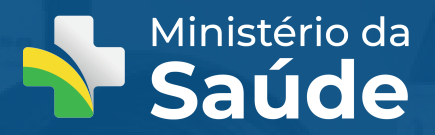

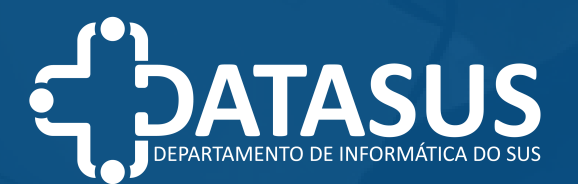

# Manual de Atualizações eSUS-SAMU

Versão 1.4.6

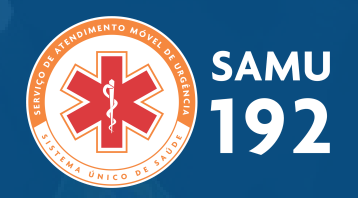

#### Março 2022

gov.br/saude

**0 © ⊙** ⊙ minsaude

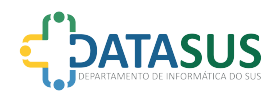

## Introdução

Perfil técnico do agente de Implantação:

Sugerimos que a atualização seja realizada por profissional técnico com conhecimentos básicos em Banco de Dados SQL SERVER, restauração de Banco de Dados; Realização de Backups; Execução de scripts.

Conhecimento básico em configuração de Servidor Web Internet Information Services (IIS); Definição de aplicação em diretório virtual.

Antes de qualquer ação, sugerimos que seja feito um backup do ambiente e/ou servidores que serão impactados, tais como, banco de dados, replicação dos atuais arquivos da aplicação, ou até mesmo um *snapshot* da máquina virtual (servidor).

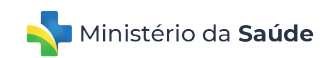

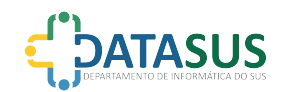

### Banco de Dados

Após feito o backup do banco de dados, abra o "Microsoft SQL Server management Studio", e acesse os bancos de dados existentes no SGBD, em seguida localize o banco de dados responsável pela aplicação ESUS-SAMU.

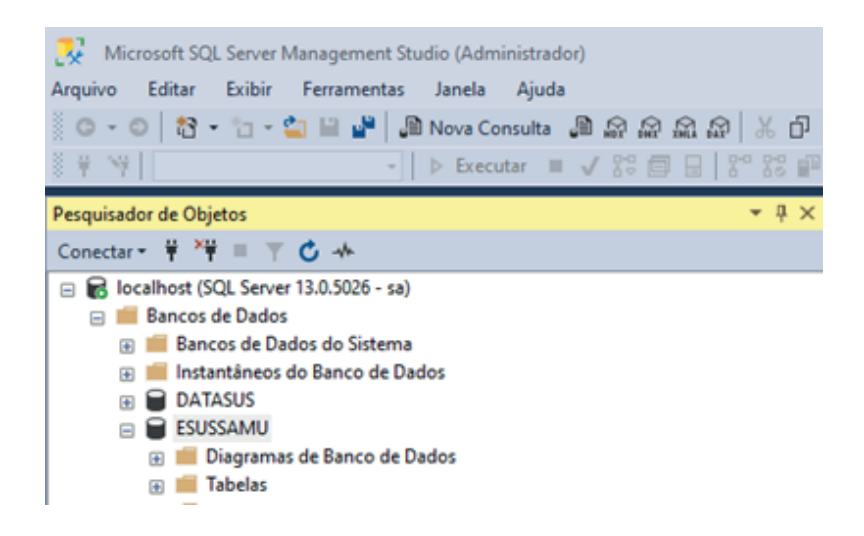

Conforme imagem, o banco de dados utilizado neste manual está com o nome "ESUSSAMU". Logo em seguida procure a opção no menu superior "Nova Consulta", conforme imagem abaixo.

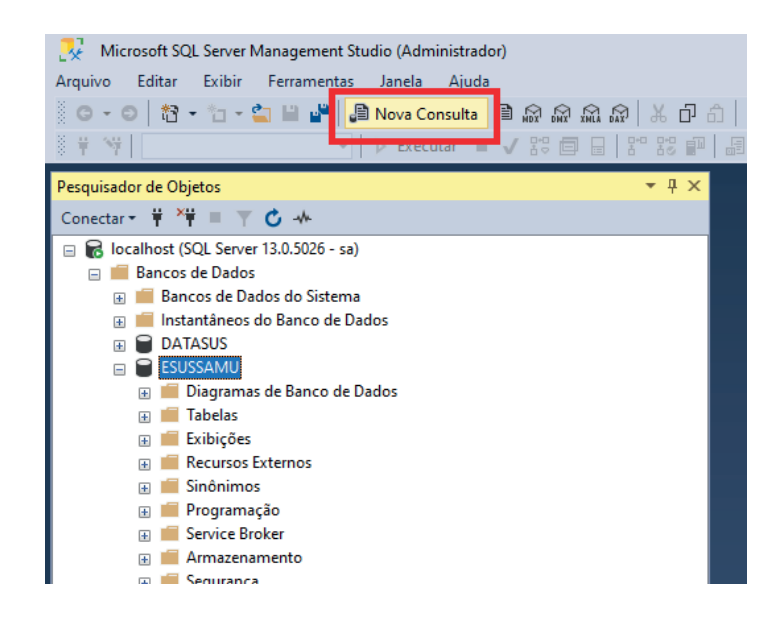

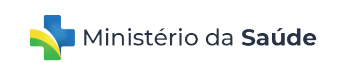

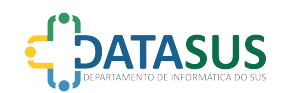

## Banco de Dados

A opção "Nova Consulta" irá abrir no "SQL Server Management Studio" uma opção para execução de scripts SQL. Nesta etapa faça o download do script compatível com a versão atual da sua aplicação, e cole na janela aberta pelo SQL Server ao acionar a opção "Nova Consulta".

Na primeira linha do script disponibilizado existe o comando "Use", ele é responsável por indicar em qual banco de dados será executado os demais comandos SQL contidos no script.

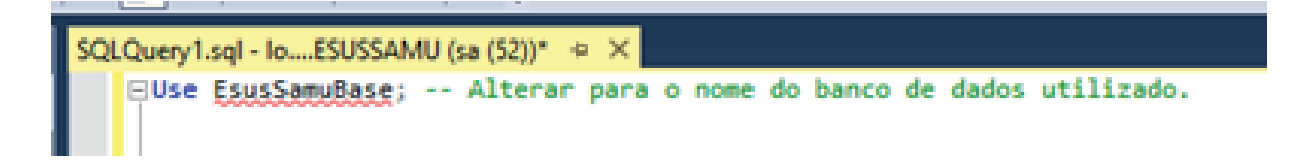

Deverá ser alterado para o nome do banco de dados que está sendo utilizado pela aplicação e que o backup já foi efetuado.

Em seguida execute o script equivalente a versão utilizada pelo sistema.

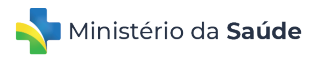

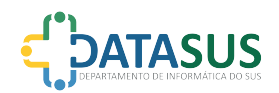

## Aplicação

Primeiramente faça uma cópia dos arquivos atuais da aplicação, em seguida efetue o download da versão 1.4.6 disponibilizada pelo DATASUS.

Descompacte a aplicação na versão 1.4.6 no diretório raiz onde a configuração do IIS está carregando o sistema.

Recupere o arquivo web.config da sua aplicação descontinuada, e substitua por cima do arquivo que veio no pacote da versão 1.4.6, em seguida certifique-se de alterar o seguinte atributo para o valor "0" (zero).

<add key="GRAVADOR\_ATIVO" value="0" />

Feito todos os passos anteriores, acesse o sistema e faça um teste de todos os fluxos que impactam em uma ocorrência de atendimento.

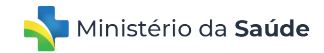

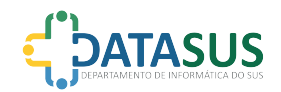

#### Contatos

O Departamento de Informática do SUS disponibilizou o canal de suporte de e-mail da Coordenação de Suporte ao Usuário (COSUP/DATASUS/SE/MS), para apoiar os usuários na atualização da versão 1.4.6 do eSUS-SAMU, que está acessível pelo e-mail cosup@saude.gov.br.

O Acesso aos arquivos necessários para a atualização estão disponiveis na página do eSUS-SAMU, por meio do link: https://datasus.saude.gov.br/e-sus-samu/.

Mais informações e suporte para assuntos negociais entre em contato com a Coordenação-Geral de Urgência (CGURG/DAHU/SAES/MS), por meio do e-mail (e-sussamu.cgurg@saude.gov.br).

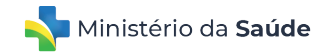

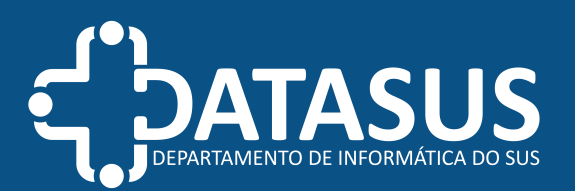

gov.br/saude ( f © C ⊙ minsaude )

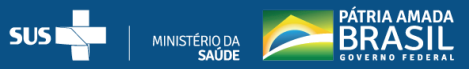

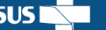

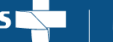